# Statusdefinities van Cisco Unified SIP Proxy (CUSP)

## Inhoud

Inleiding Probleem Handhaving Oplossing CPS-mechanisme Berichtenstroom en -inhoud Loganalyse Gerelateerde informatie

## Inleiding

Dit document definieert de verschillende CUSP-licentiestaten en beschrijft hoe elke licentiestatus de gespreksverwerking beïnvloedt. CUSP gebruikt Cisco Smart Manager om licenties te registreren en te autoriseren.

U moet een geldige account in Cisco Smart Manager hebben om slimme licenties voor CUSP te configureren.

## Probleem

De CUSP-licentie heeft verschillende staten, en elke staat geeft CUSP de opdracht gesprekken anders af te handelen. Handhavingsmodi worden hieronder beschreven.

### Handhaving

Handhavingsmodi bepalen de wijze van licentiegebruik nadat de rechten (licentietelling) zijn aangevraagd.

- Evaal: Wanneer de CUSP-staat niet geïdentificeerd of geregistreerd is, is de handhavingsmodus Eval. De evaluatieperiode is standaard 90 dagen. In deze staat zijn oproepen toegestaan. De evaluatieperiode gaat in op het moment dat slimme licenties zijn ingeschakeld. Als een registratie- of vergunningsaanvraag mislukt, verplaatst CUSP zich naar de Eval-modus.
- InNaleving: het licentieteller dat op de server is gevraagd, is binnen de aangeschafte limieten.
- OutStandards: het licentieteller dat werd aangevraagd is meer dan het aantal licenties dat beschikbaar is (dat is meer dan het licentieteller dat in Cisco Smart Manager is aangeschaft). Het verzoek is hier ingewilligd en oproepen zijn toegestaan. Er is geen effect op de gespreksbehandeling.
- EvalVerlopen: de evaluatieperiode is verlopen. De oproepen zijn in deze modus niet toegestaan.

• Verlopen van de vergunning: de vergunningperiode is verlopen. De oproepen zijn in deze modus niet toegestaan.

Deze afbeelding vat de CUSP-licentiestaten en het effect van elke staat samen.

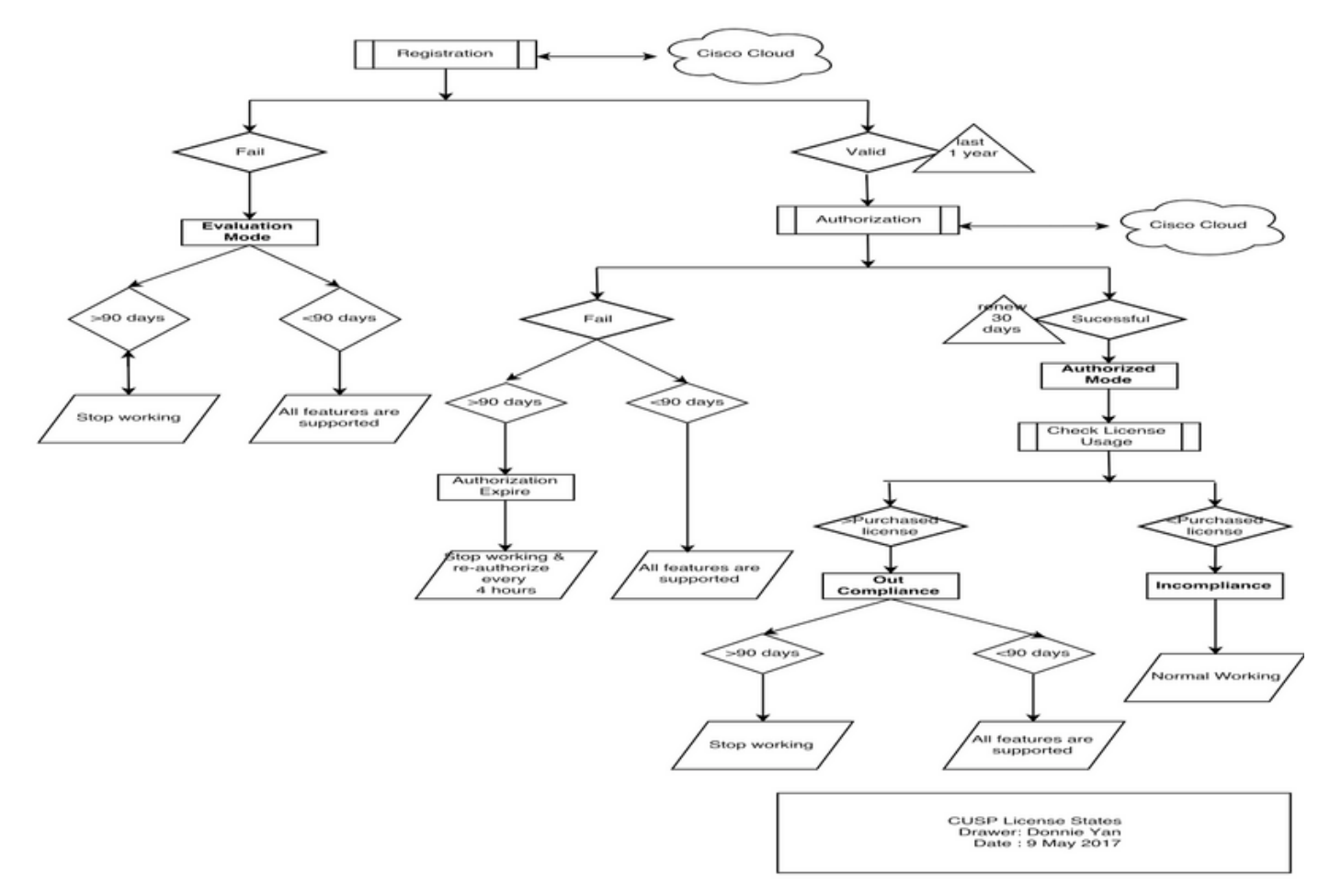

Diagram van een Licentiestatus

## Oplossing

De gebruiksstatus van de Licentie controleren is gebaseerd op de som van de geconfigureerde tellingen van de CUSP-server in vergelijking met het aantal aangeschafte licenties. De status Gebruiksrechtovereenkomst van de controle is *niet* de real-time vraag per seconde (CPS) telling.

U moet het aantal aangeschafte licenties en het gebruik controleren op de website van Cisco Smart License: <u>https://software.cisco.com/#SmartLicensing-Inventory</u>

#### Virtual Account: CUSP TEST

| 3 Major 3 Minor Hid | <u>a</u> |
|---------------------|----------|
|---------------------|----------|

| General   | Licenses           | Product Instances | Event Log |        |                                   |                 |
|-----------|--------------------|-------------------|-----------|--------|-----------------------------------|-----------------|
|           |                    |                   |           |        | Search by License                 | Q               |
| License   |                    |                   | Quantity  | In Use | Surplus (+) / Shortage (-) Alerts | Actions         |
| ICV CUSP- | 5 calls per second |                   | 30        | 216    | -186 🔞 Insufficient Licenses      | Transfer        |
|           |                    |                   |           |        |                                   | Showing 1 Recor |

Deze afbeelding laat zien waar u de huidige CUSP-licentiestatus wilt controleren op de pagina CUSP Admin.

| cisco Cisco Unified                                                                                                    | I SIP Proxy                                                                                                    | Dashboard                                                                                                    |
|----------------------------------------------------------------------------------------------------|----------------------------------------------------------------------------------------------------|----------------------------------------------------------------------------------------------------|
| Configure     System     Monitor     Reports     Administration     Backup / Restore     Configuration     Start Backup     Scheduled Backups     Start Restore     Control Panel     Manage Configuration     Restore Defaults / Rollback     Candidate Preview     Smart License     Configuration     License Summary     Manage Inactivity Timeout     Troubleshoot | Sign Proxy License Summary Smart License Client State: Module Serial Number: Product ID: Cusp UDI: Entitlement Tag: License Server Address: Smart Agent Transport Mode: Enforcement Mode: Software ID TAG: Product ID TAG: Entitlement Version: Registration Expiry Date: Next Auth Date: Evaluation Period(in hrs): Entitlement Count Requested: Is Registration Successful: Is Authorization Successful: Is Agent Enabled: Is Evaluation Mode: Latest Failure Reason: Http Proxy Address: | OUT_OF_COMPLIANCE<br>qzHWUdZIXhQ<br>UC_CUSP<br>UC_CUSP<br>UC_CUSP;qzHWUdZIXhQ<br>regid.2014-08.com.cisco.CUSP-5,1.0_8f106f12-4d11-44b7-8f36-f7aeaee3dfaa<br>https://tools.cisco.com/its/service/oddce/services/DDCEService<br>TransportCallHome<br>OutOfCompliance<br>regid.2014-12.com.cisco.CUSP,1.0_5548940b-3dff-4353-b418-10e29cb7493b<br>UC_CUSP<br>9.0<br>Wed May 09 01:42:49 GMT 2018<br>Wed May 10 11:43:50 GMT 2017<br>0<br>10<br>YES<br>YES<br>ENABLED<br>NO<br>No recent Failure messages<br>Not Set: |
|                                                                                                    |                                                                                                    |                                                                                                    |

#### **CPS-mechanisme**

- De CPS-controle is anders dan de licentiestudie. Bij releases eerder dan vCUSP 9.1.5 wijst CUSP oproepen direct af als de CPS-controle hoger is dan het geconfigureerde licentieteller. De responsberichten zijn 500 of 503 foutmeldingen.
- CUSP houdt een telling van de oproepen bij en registreert een snapshot elke 30 seconden voor een venster van vijf minuten. De gemiddelde CPS voor deze vijf-minuten records moeten zich ruim onder de licentielimiet bevinden. Als het gemiddelde hoger gaat dan de limiet, begint

CUSP de oproepen te verwerpen. Als het gespreksvolume constant hoog blijft, wordt CUSP niet verder onderhouden totdat het CPS-volume is verlaagd.

U moet mislukte Call logging inschakelen om afgewezen oproepen te zien. Deze afbeelding toont waar u het mislukte Call Log in kunt inschakelen

| Inschakelen.                                                                                                    |                                          |
|----------------------------------------------------------------------------------------------------|------------------------------------------|
| cisco Cisco Unified                                                                                                    | SIP Proxy                                |
| ▶ Configure                                                                                                    | Failed Call Logging                      |
| ▶ System                                                                                                    |                                          |
| ► Monitor                                                                                                    | Failed Call Log                          |
| ▶ Reports                                                                                                    | Enable 🔍 Disable 🔿                       |
| <ul> <li>Administration</li> </ul>                                                                                                    | Log failed calls due to license limit: 🗹 |
|                                                                                                    |                                          |
| <ul> <li>Cisco Unified SIP Proxy         <ul> <li>Traces</li> <li>Log File</li> </ul> </li> <li>Traces</li> <li>View         <ul> <li>Tech Support</li> <li>Trace Buffer</li> <li>Log File</li> </ul> </li> <li>SIP Message Log         <ul> <li>Controls</li> <li>Search Calls</li> <li>Failed Calls Log</li> <li>Search Calls</li> <li>Search Calls</li> </ul> </li> </ul> | Update                                   |

Inschakelen mislukt gespreksloggen

#### Berichtenstroom en -inhoud

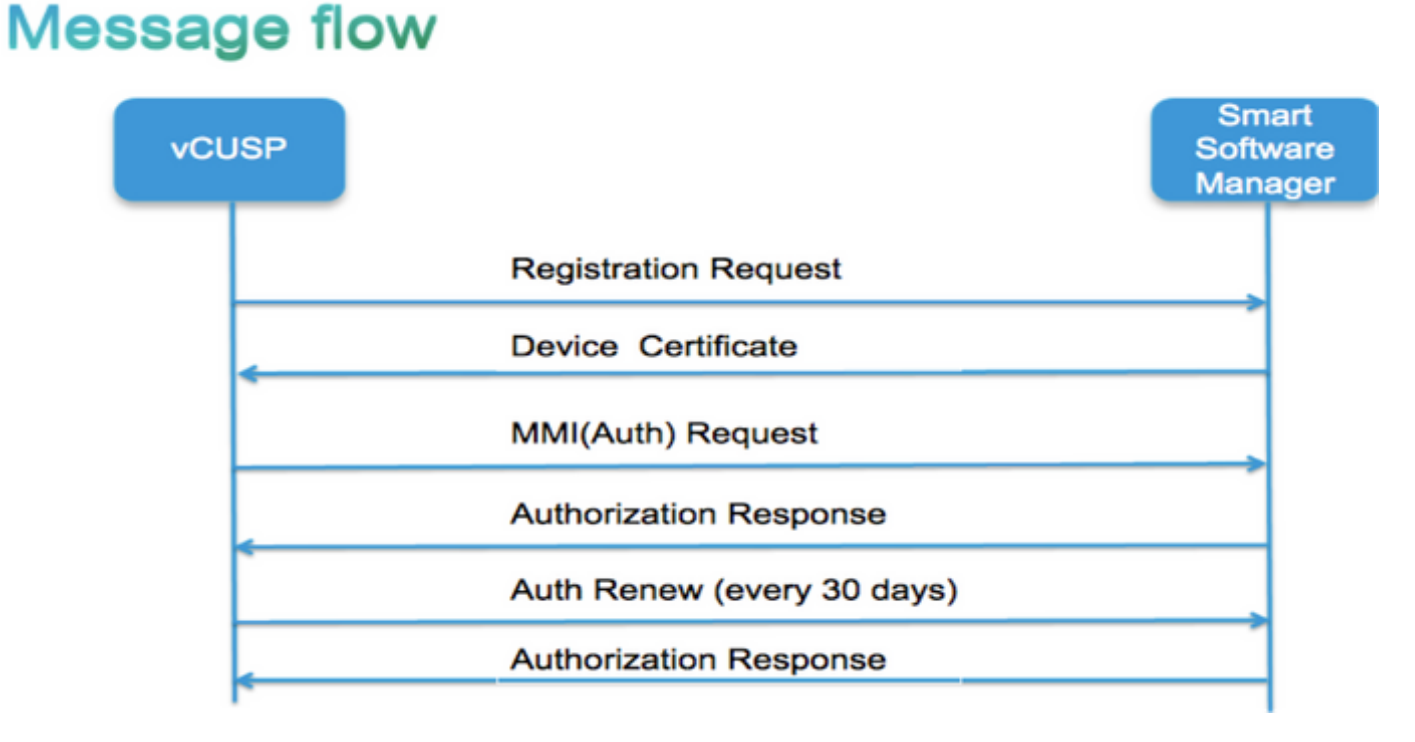

| Token [hash gegenereerd voor klanten account in Smart Manager]                     |
|------------------------------------------------------------------------------------|
| Softwaremarkeringsidentificatie (CUSP-software-ID)                                 |
| [UDI SN#*] (CUSP genereert een uit 1 tekens bestaande willekeurige string voor SN) |
| Aanvraag voor certificaatsignalering                                               |
| Respons van registratiebericht                                                     |
| PEM-gecodeerd certificaat van ID-apparaat                                          |
| Identificatiecode van productinstantie                                             |
| Cisco-signaalcertificaat                                                           |
| Handtekening [getekend door Cisco Signing Cert]                                    |
| ApparaatID-certificaat                                                             |
| CommonName ="ide                                                                   |
| SN=PID: <pid>SN:<sn></sn></pid>                                                    |
| Domain=has (logische rekeningnaam)                                                 |
| Geldigheidsduur = 360 dagen                                                        |
| MMI (Moeder kan ik vragen)-bericht                                                 |
| Capaciteit [Entitlement tags en tellingen]                                         |
| Clientvenster                                                                      |
| Identificatiecode van productinstantie                                             |
| Cisco Signalering N#                                                               |
| Handtekening [MMI ondertekend door ID cert]                                        |
| MMI-respons                                                                        |
| Handtekening                                                                       |
| Status                                                                             |
| verstrijken                                                                        |
| aanspraken                                                                         |
| Loganalyse                                                                         |

#### Registratie

23:43:53,400 277058 [RubyThread-6: file:/opt/CUSP/dsnrs/lib/cisco/ruby-gems-1.0.jar!/smart\_agent.rb:161] DEBUG root - register ontvangen: id\_cert\_sn:970857, signat\_cer:sub\_ca\_cert:2, renew\_interval:155552000000

23:43:53,421 277079 [RubyThread-6: file:/opt/CUSP/dsnrs/lib/cisco/ruby-gems-1.0.jar!/smart\_agent.rb:161] DEBUG root - **succes van registratie met respons**: {"signatuur"=><"type"=>"SHA256",

<deze registratie die door Cisco Cloud wordt ondertekend en na 1 jaar wordt verlengd >

#### Verificatie

13:48:25,614 1461205341 [RubyThread-1275: jar:file:/opt/CUSP/dsnrs/lib/cisco/ruby-gems-1.0.jar!/gems/rufus-scheduler-2.0.23/lib/rufus/sc/scheduler.rb:464] DEBUG root - Sending auth request msg met sudi:#<Sudi:0x531d9e>, hostname:se-10-66-75-64, **signat\_cert\_sn**:3, id\_cert\_sn:969365,**product\_product Bijvoorbeeld\_id**:c2d100c0-c268-49ad-ad8c-9519d2b823c2, rechten:[#<LicentieEntitlement:0x1de5cd2 @lister=#<Java: ComCiscoNesIaSmartLicentie: Entitlemento LuistenerImpl:0x16c1b44>, @right\_tag="regid.2014-08.com.cisco.CUSP-5,1.0\_8f106f12-4d11-44b7-8f36-f7aeaee3dfaa", @requested\_count=2, @seller="8b f106f12-4d11-4b7-8f36-f7aeaee3dfaa", @requested\_date=#<Date: 49322-04-19 (19735659j,0s,0n),+0s,-Infj)>, @right\_versie="9.0", @display\_name="ICV CUSP-5 aanroepen per seconde", @Description="ICV CUSP-5 aanroepen per seconde", @forcen\_mode=:out\_of\_compliance, @days\_left=-17206>]

13:48:28,516 1461208243 [RubyThread-6: file:/opt/CUSP/dsnrs/lib/cisco/ruby-gems-1.0.jar!/smart\_agent.rb:161] DEBUG root - auth request ontvangen: start\_date:14943737382539, compliance\_status:OC, expres:7775673, retry\_interval:43200

#### FTP om logbestanden van CUSP te verzamelen

- 1. Maak een gebruikersnaam en wijs privilege in CUSP CLI toe. **Voorbeeld:**cisco gebruikenGebruikersnaam cisco wachtwoord ciscoGebruikersnaam voor cisco-groepsgebruikers van pfs
- 2. Gebruik een browser en type FTP:<CUSP SERVER IP ADRES>.
- 3. Navigeer naar CUSP/log/sml.log om toegang te krijgen tot de logbestanden.

| × Cisco Unified IM and Prese × | Index e | × + |           |           |             |
|--------------------------------|---------|-----|-----------|-----------|-------------|
| ftp: <ip address=""></ip>      |         | C   | Q. Search |           |             |
|                                |         |     |           |           |             |
|                                |         |     |           |           |             |
| Index of ftp://                |         |     |           |           |             |
| index of itp.//                |         |     |           |           |             |
| Up to higher level directory   |         |     |           |           |             |
| Name                           |         |     | Size      | Last M    | odified     |
| 🔜 cusp                         |         |     |           | 7/25/2016 | 12:00:00 AM |
| system                         |         |     |           | 7/25/2016 | 12:00:00 AM |
|                                |         |     |           |           |             |
|                                |         |     |           |           |             |
|                                |         |     |           |           |             |
|                                |         |     |           |           |             |

## Gerelateerde informatie

- Installatiegids voor Cisco Unified SIP Proxy release 9.1.x
- Technische ondersteuning en documentatie Cisco Systems